| 编号 | 问题(Q)         | 答案(A)                                                                                                    |
|----|---------------|----------------------------------------------------------------------------------------------------|
| 1  | 植保语音最大支持多少个?  | 6个开关,共计16个档位可定义语音<br>1. 在模型设置菜单下,点击"植保语音",进入植保语音菜单;<br>2. 在植保语音菜单下,点击"开启/关闭"以激活/停止该功能;<br>3. 选中所需要定义的开关档位,点击该选项,屏幕切换为植保语音菜单;选择<br>所需要的语音,完成定义;<br>4. 若需要设置其他档位,重复步骤 3                                                                                                    |
| 2  | 是否支持一控多机?     | 支持,最高可以同时控制三台飞行器                                                                                                    |
| 3  | 如何关闭设置锁       | 点击屏幕齿轮-进入设置-系统设置-通用设置-设置锁-关                                                                                                    |
| 4  | 如何调节发射功率,更换天线 | 发射功率:<br>1. 启动遥控器和天空端,确认遥控器和天空端已经成功对频;<br>2. 在系统设置菜单下,点击"通信设置",进入通信设置菜单;<br>3. 选中"发射功率",点击以设置"10dBm"或"27dBm"为输出功率;<br>4. 点击"返回",完成设置。<br>天线切换:<br>1. 启动遥控器和天空端,确认遥控器和天空端已经成功对频;<br>2. 在系统设置菜单下,点击"通信设置",进入通信设置菜单;<br>3. 选中"遥控器天线"或"天空端天线",点击可选择"一号天线""二号天线"或"双天线";<br>4. 点击"返回",完成设置 |
| 5  | 切换天空端输出信号模式   | <ol> <li>在"通用设置"菜单下,选中"信号模式",点击 SBUS、PPM 或 PWM 以切换不同的信号模式;</li> <li>切换过程中,天空端状态指示灯在切换到 SBUS 模式时为1次黄灯闪烁,到PPM 模式时2次黄灯闪烁,到 PWM 模式时为3次黄灯闪烁;</li> <li>切换完成后,所有输出模式下天空端均为绿灯闪烁,绿灯闪烁频率表示信号衰减程度。闪烁频率越快,表示信号衰减越大</li> </ol>                                                                    |
| 6  | 如何修改串口波特率     | 先进入基础设置飞控类型选择对应飞控,如果未找到对应飞控或无匹配飞控,可进入高级设置修改<br>对应的波特率                                                                                                    |
| 7  | 如何选择模型        | 选择模型<br>1. 在"模型选择"菜单下的模型数据列表中,选中所需要的模型数据组;<br>2. 点击"选择",屏幕界面弹出"确定选中当前模型?"对话框;<br>3. 点击"确定"以完成模型选择。                                                                                                    |

|    | 是否支持失控保护功能?        | 1. 确认遥控器已和天空端成功对频;                                       |
|----|--------------------|----------------------------------------------------------|
| 8  |                    | 2. 在系统主菜单界面,点击"失控保护",进入失控保护菜单;                           |
|    |                    | 3. 失控保护菜单下,该功能默认为关闭状态,即"HOLD";此状态下,若遥控器与天空端失联,天          |
|    |                    | 空端默认输出断开连接前最后输入的指令;                                      |
|    |                    | 4. 点击屏幕左下角的"关闭"按钮以切换为"开启",此时失控保护功能启动;                    |
|    |                    | 5. 启动后,点击所需设置通道,该通道状态由"HOLD"变为"0";使用虚拟滚轮输入所需要的预设指        |
|    |                    | 令;                                                       |
|    |                    | 6. 预设指令也可通过移动该通道对应的摇杆、开关、按键或滚轮来输入,当通道值移动到目标位置            |
|    |                    | 后,点击"SET"以确定数值;                                          |
|    |                    | 7. 若使用物理方式输入的数值不能满足标准,用户仍可使用虚拟转盘调整数值。                    |
| 9  | 为什么我的微调按键无法正学使田    | 微调按钮需要重新映射,通道映射设置完成后,点击所需通道后的空白选项卡,选择所需的微调方              |
| /  | /11 公找回版阿女娃儿/公正市使用 | 向,以完成微调映射。                                               |
|    | 导出的模型文件无法使用        | 1. 通过 USB 线连接遥控器与计算机,并打开"思翼调参"软件;                        |
|    |                    | 2. 使用读卡器将存有待导入数据的 SD 卡连接到计算机,文件格式为".CFG"(如果您导出的是本模       |
| 10 |                    | 型的数据,则为 MODEL+数字.CFG 如果是全部模型数据,则为 ALL.CFG 如果是系统配置文件的     |
|    |                    | 名称为"SYS.CFG"; 全部模型数据文件的名称为"ALL.CFG"; 当前模型数据文件的名称为"MODEL+ |
|    |                    | 数字.CFG");                                                |
|    |                    | 3. 在"思翼调参"软件界面下,点击"升级",在"配置文件"一栏,点击"选择文件"以加载配置文件;        |
|    |                    | 4. 点击"升级"以完成数据导入。                                        |
| 11 | 如何获得飞行器动力电压回传?     | 1. 通过 POW 接口为天空端供电,供电电压电压范围为 3.3-50V,供电电压可用万用表测得;        |
|    |                    | 2. 以 25.0V 为例,在"电压校准"菜单 POW 选项下,选中"校准电压",并点击"+/-"修改校准电压为 |
|    |                    | 25.0V;                                                   |
|    |                    | 3. 点击"设置",当屏幕出现"电压校准成功"提示时表示飞行器动力回传电压校准完成                |
| 12 | 是否支持图传?            | DK32S为数遥一体遥控器,不具备图传                                      |
| 13 | 最多支持预设几组定时器        | 最大支持预设两组计时器,在模型设置内计时器选项;                                 |
|    |                    | 支持计时器模式                                                  |
|    |                    | 上:从0开始计时到特定时间停止并报警。                                      |
|    |                    | 下:从特定时间开始倒计时到 0 并报警。                                     |